## FORMATION OCKAM RAZOR LES CALQUES IN DESIGN

## PRINCIPE

Les Calques sont un assemblage de **couches dans lesquels on peut ranger** les éléments de la mise en page.

## DESCRIPTION

On trouve les calques dans la fenêtre des Calques sous forme de liste.

🗑 🗌 mon Calque 🛛 🗖

Chaque calque possède un nom et peut contenir un nombre infini d'éléments sans distinction.

Les boutons situés à la gauche d'un calque permettent :

- ( 💿 ) De Masquer le Calque
- ( 📓 ) De Verrouiller le Calque

Contrairement à Photoshop et même Illustrator, il n'est pas possible, sur InDesign, de créer des hiérarchie ou groupe de calques, ces derniers ne peuvent, de ce fait, s'empiler que sur un seul niveau.

À ce titre, il faut savoir que les calques sur InDesign n'ont pour vocation que de **fluidifier le rangement** des éléments et non de créer une structure complexe.

Un exemple de calques pour un document standard :

- Titres
- Sous-Titres
- Textes
- Images
- VisuelsFonds
- ronus

## UTILISATION

Pour créer un nouveau calque, on utilise le bouton ( 🗐 ).

Ensuite, on peut changer son nom dans ses propriétés en double-cliquant sur lui dans la fenêtre des calques. Si on souhaite intégrer des éléments à l'intérieur, il suffit de le sélectionner avant de créer ou coller des éléments.

| • | mon Calque | ÷. |
|---|------------|----|
|   |            |    |